#### <<財務報告分析課程講義>>

### EViews 統計分析軟體 ~財務數據分析應用簡介~

周國華

### 屏東商業技術學院會計系

初版:2007/11/21 本次修正:2013/10/14

## EViews 軟體簡介

- EViews是由QMS公司開發的一套計量及統計分析軟體,因為 功能強大且容易操作,廣受國內外大學商學院及社會科學院 採用。
- EViews主要是針對「複迴歸方程式」的各種應用情境進行分析,可滿足「初級統計學」及「計量經濟學」課程所探討的 各種問題之統計分析需求。
  - EViews是易學好用的初、中階分析軟體。但處理更複雜的計量問題時,研究人員會改用其他中、高階軟體(例如: Gauss、Limdep..等)。
  - 「多變量分析」課程所探討的問題包含多種統計分析方法, EViews僅 適合處理其中用到複迴歸分析的部分,其他的統計問題需使用SAS、 SPSS..等多變量分析軟體來處理。
- EViews最新版本是8.0版,本校目前擁有4.0及6.0兩種版本。

# EViews 操作環境

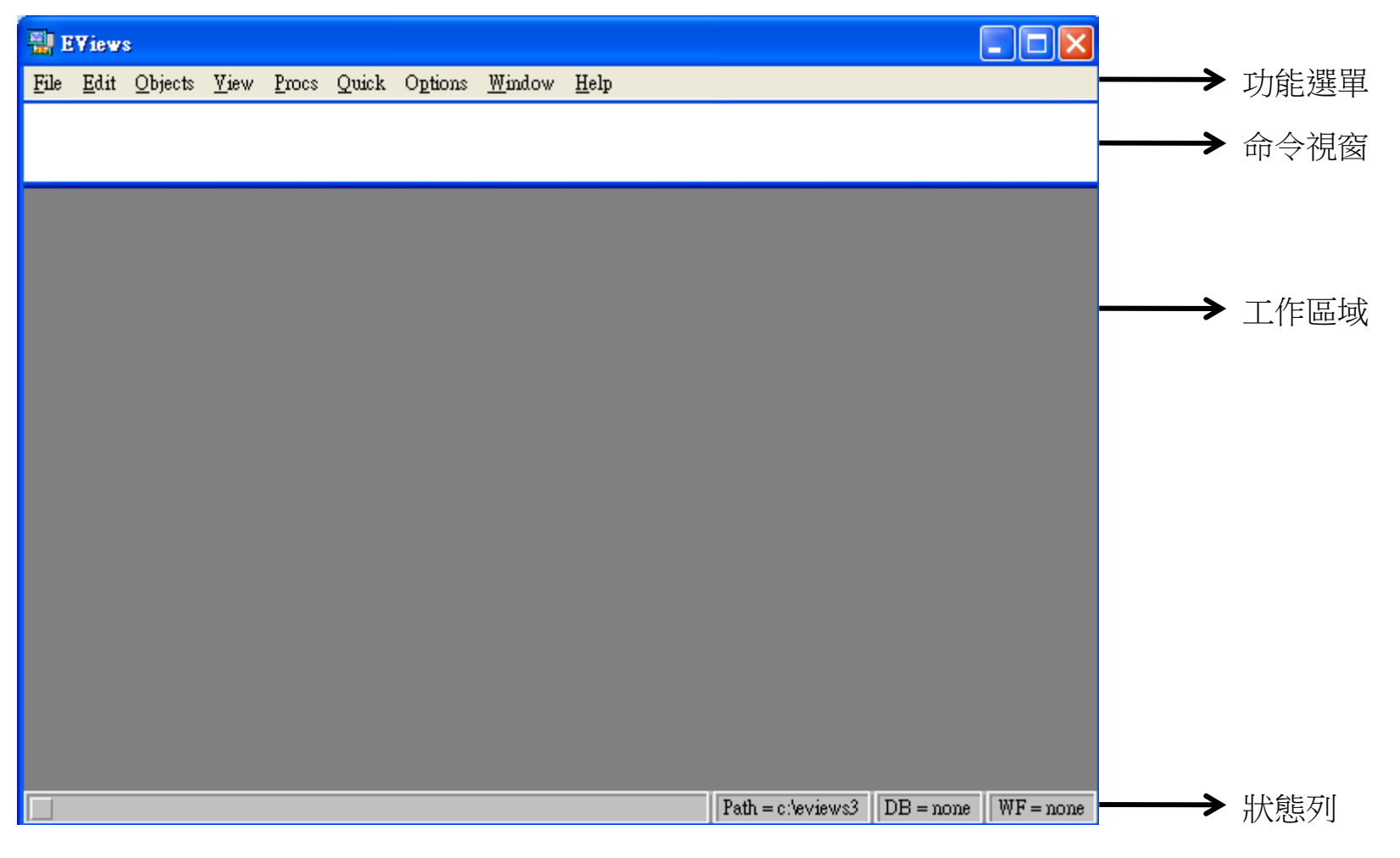

| 0   |             | <b>9</b> ~ (* ~ | <b>7</b>   |                |       |                |
|-----|-------------|-----------------|------------|----------------|-------|----------------|
| C   | 常月          | 目 措入            | 、版面        | 配置             | 公式    | 資料             |
|     |             | 前下              | 新細明體       |                | • 12  | • A            |
| 見   | 5上<br>🗸 🍼 祖 | 眼斜格式            | BI         | <u>u</u> -)[== | - 🔕 - | <u>А</u> - ф   |
|     | 剪貼簿         | 5               |            | 字              | 型     |                |
| 1   |             | W1              |            | - (?           | 9     | f <sub>x</sub> |
|     | A           | В               | С          | D              | E     | F              |
| 1   | comp        | price           | eps        | bv             | 0.00  |                |
| 2   | comp1       | 23              | 1.2        | 25             |       |                |
| 3   | comp2       | 35              | 2.1        | 32             |       |                |
| 4   | comp3       | 65              | 3.5        | 40             |       |                |
| 5   | comp4       | 98              | 5.6        | 60             |       |                |
| 6   | comp5       | 52              | 4.2        | 35             |       |                |
| 7   | comp6       | 32              | 2.3        | 25             |       |                |
| 8   | comp7       | 45              | 3.6        | 52             |       |                |
| 9   | comp8       | 15              | 0.8        | 18             |       |                |
| 10  | comp9       | 67              | 3.6        | 50             |       |                |
| 11  | comp10      | 84              | 5.3        | 60             |       |                |
| 12  | comp11      | 59              | 4.3        | 40             |       |                |
| 13  | comp12      | 87              | 5.4        | 62             |       |                |
| 14  | comp13      | 65              | 3.3        | 38             |       |                |
| 15  | comp14      | 20              | 0.9        | 12             |       |                |
| 16  | comp15      | 250             | 15.8       | 160            |       |                |
| 17  | comp16      | 120             | 6.5        | 75             |       |                |
| 18  | comp17      | 650             | 39.5       | 490            |       |                |
| 19  | comp18      | 82              | 2.5        | 70             |       |                |
| 20  | comp19      | 98              | 6.5        | 76             |       |                |
| 21  | comp20      | 187             | 8.8        | 105            |       |                |
| 22  | comp21      | 52              | 3.8        | 38             |       |                |
| 23  | comp22      | 32              | 2.8        | 22             |       |                |
| 24  | comp23      | 45              | 2.4        | 55             |       |                |
| 25  | comp24      | 17              | 0.7        | 19             |       |                |
| 26  | comp25      | 67              | 4.2        | 48             |       |                |
| 27  | comp26      | 156             | 8.9        | 78             |       |                |
| 28  | comp27      | 234             | 12.5       | 130            |       |                |
| 29  | comp28      | 69              | 2.6        | 49             |       |                |
| 30  | comp29      | 350             | 19.8       | 290            |       |                |
| 31  | comp30      | 280             | 15.9       | 210            |       |                |
| 32  | comp31      | 19              | 0.3        | 18             |       |                |
| 33  | comp32      | 8               | 0.15       | 5              |       |                |
| 2.4 | + + H S     | heetl /S        | heet2 / Sl | neet3 ⁄ 🤋      | 2/    |                |

解說範例

- 左圖為一份Excel工作表,內含32筆 資料,每筆資料包含price、eps及bv 等數據內容。
- 根據左圖資料,擬建構一條複迴歸 式如下:

price =  $c + a \times eps + b \times bv + e$ 

式中,price是因變數,eps及bv是 自變數,c是常數(代表截距),a、b 是係數(代表斜率),e是殘差項。

分析步驟

| EViews         Ele       Edit Objects View Procs Quick Options Window Help         New       Workfile         Open       Database         Save       Program         Save As       Text File         Close       Import         Print       Print Setup         Run       Exit | <ul> <li>首先,選按File的New的Workfile功能。</li> <li>在Workfile Range對話窗中,選按Undated or irregular,然後在起迄窗格中分別輸入1及32。</li> </ul>                                                                                                    |
|----------------------------------------------------------------------------------------------------|----------------------------------------------------------------------------------------------------|
| Path = c:leviews3   DB = n                                                                                                    | Workfile Range         Workfile frequency:         Annual       Weekly         Semi-annual       Daily [5 day weeks]         Quarterly       Daily [7 day weeks]         Monthly       Undated or irregular         Start observation       End observation         1       32 |

| 🕌 E¥iews                          |                                                                        |
|-----------------------------------|------------------------------------------------------------------------|
| <u>File E</u> dit <u>O</u> bjects | <u>V</u> iew <u>P</u> rocs Quick Options <u>W</u> indow <u>H</u> elp   |
| New 🕨                             |                                                                        |
| <u>∪</u> pen ►<br>Save            |                                                                        |
| <u>Save A</u> s                   |                                                                        |
| <u>C</u> lose                     | Winn Brace Chicate Sam Labelt/ Share Eath Stern Dalete Game Samale     |
| Import 🔸                          | Fetch from DB Filter: * Default For None                               |
| <u>E</u> xport ▶                  | <u>T</u> SD File Import                                                |
| <u>P</u> rint                     | DRI Basic Economics Database                                           |
| Prin <u>t</u> Setup               | Read lext-Lotus-Excel                                                  |
| <u>R</u> un                       |                                                                        |
| E <u>x</u> it                     |                                                                        |
|                                   |                                                                        |
|                                   |                                                                        |
|                                   | Excel Spreadsheet Import                                               |
|                                   |                                                                        |
|                                   | Urder or data: Upper-left data cell: Excel 5+ sheet hame:              |
|                                   | By Observation - series in columns     B2                              |
|                                   | By Series - series in rows                                             |
|                                   | Names for series or Number of series if names in file: Export options: |
|                                   |                                                                        |
|                                   | 3 🖸 🖾 👘 Write series names                                             |
|                                   | ASCII-Text delimiter                                                   |
|                                   |                                                                        |
|                                   | Course to instant                                                      |
|                                   |                                                                        |
|                                   | 1 32                                                                   |
|                                   |                                                                        |
|                                   | To end of range                                                        |
|                                   |                                                                        |
|                                   | 屈甫商業技術學院 周岡華                                                           |

- 繼續選按File的Import 的Read Text-Lotus-Excel功能,讀取前頁 的Excel檔案。
- 在Order of data窗格中 選擇By Observation。
- 在Upper-left data cell 視窗中已預設資料從
   B2儲存格開始。
- 在Names for series...
   窗格中輸入3,代表有
   三個資料序列(price、
   eps、bv)。
- 在Sample to import窗 格中已預設為132,代 表資料的起迄筆數。

| <b>EViews</b><br><u>File E</u> dit <u>O</u> bjects <u>V</u> iew <u>P</u> rocs Quick                                                                                                    | Options <u>W</u> indow <u>H</u> elp                                                                                  | <ul> <li>此時,工作檔畫面如左圖。</li> <li>以滑鼠及Ctrl鍵選取bv、eps及<br/>price,然後在已選取區域按滑</li> </ul>                                                                                                    |
|----------------------------------------------------------------------------------------------------|----------------------------------------------------------------------------------------------------|----------------------------------------------------------------------------------------------------|
| Workfile: UNTITLED         View       Procs       Objects       Save       Label+/-       Sh         Range:       1       32       Filter: *       De         Sample:       1       32         ✓       bv           ✓       eps           ✓       price | Dow Fetch Store Delete Genr Sample fault Eq: None                                                                    | 鼠右鍵選擇Open as Group。                                                                                                    |
| Path                                                                                                    | File Edit Objects View Procs Quin<br>Workfile: UNTITLED<br>View Procs Objects Save Label+/-<br>Range: 1 32 Filter: * | ck Options <u>Window H</u> elp                                                                                                    |
|                                                                                                    | Sample: 132       ✓ bv       ✓ eps       ✓ price       ✓ resid       Upd       Ston       Obje       Rena       Dele | n<br>y<br>ss <u>Group</u><br>as <u>Group</u><br>as <u>E</u> quation<br>as <u>V</u> AR<br>as <u>M</u> ultiple series<br>ate from DB<br>e to DB<br>e to DB<br>ane<br>the DB = none WF = untitled |
|                                                                                                    | 屏東商業技術                                                                                                    | <b>衍學院 周國華</b>                                                                                                    |

| 🔡 E          | View                               | s               |              |               |        |           |              |         |              |             |         |
|--------------|------------------------------------|-----------------|--------------|---------------|--------|-----------|--------------|---------|--------------|-------------|---------|
| <u>F</u> ile | <u>E</u> dit                       | <u>O</u> bjects | <u>V</u> iew | <u>P</u> rocs | Quick  | Options   | <u>W</u> ind | low     | <u>H</u> elp |             |         |
| Ι            |                                    |                 |              |               |        |           |              |         |              |             |         |
| '            |                                    |                 |              |               |        |           |              |         |              |             |         |
|              |                                    |                 |              |               |        |           |              |         |              |             |         |
|              | Group: UNTITLED Workfile: UNTITLED |                 |              |               |        |           |              |         |              |             |         |
| View         | v Proc                             | s Objects       | Print        | Name          | Freeze | Edit+/-   | Smpl+        | /-   In | sDel   Tr    | anspose [ ] | litle   |
| ob           | )S                                 | BV              |              | E             | PS     | F         | RICE         |         |              |             |         |
| 1            | 1                                  | 25.000          | 000          | 1.2           | 200000 | 23        | 3.000        | 00      |              |             | ~       |
| 2            | 2                                  | 32.000          | 000          | 2.1           | 00000  | 35        | 5.000        | 00      |              |             |         |
| 3            | 3                                  | 40.000          | 000          | 3.5           | 500000 | 65        | 5.000        | 00      |              |             |         |
| 4            | 1                                  | 60.000          | 000          | 5.6           | 600000 | 98        | 3.000        | 00      |              |             |         |
| 5            | 5                                  | 35.000          | 000          | 4.2           | 200000 | 52        | 2.000        | 00      |              |             |         |
| 6            | <b>i</b>                           | 25.000          | 000          | 2.3           | 800000 | 32        | 2.000        | 00      |              |             |         |
| 7            | 7                                  | 52.000          | 000          | 3.6           | 600000 | 45        | 5.000        | 00      |              |             |         |
| 8            | 3                                  | 18.000          | 000          | 0.8           | 300000 | 15        | 5.000        | 00      |              |             |         |
| 9            | )                                  | 50.000          | 000          | 3.6           | 600000 | 67        | 7.000        | 00      |              |             |         |
| 1            | 0                                  | 60.000          | 000          | 5.3           | 300000 | 84        | 1.000        | 00      |              |             |         |
| 1            | 1                                  | 40.00000        |              | 4.300000      |        | - 59      | 9.000        | 00      |              |             |         |
| 1            | 2                                  | 62.00000        |              | 5.400000      |        | 87        | 87.00000     |         |              |             |         |
| 1            | 3                                  | 38.00000        |              | 3.300000      |        | 65        | 65.00000     |         |              |             |         |
| 14           | 4                                  | 12.000          | 000          | 0.9           | 00000  | 20        | 0.000        | 00      |              |             |         |
| 1            | 5                                  | 160.00          | 000          | 15            | 80000  | 25        | 50.00        | 00      |              |             |         |
| 1            | 6                                  | 75.000          | 000          | 6.5           | 500000 | 12        | 20.00        | 00      |              |             |         |
| 1            | 7                                  | 490.00          | 000          | 39            | 50000  | 65        | 50.00        | 00      |              |             |         |
| 1            | 8                                  | 70.000          | 000          | 2.5           | 500000 | 82        | 2.000        | 00      |              |             |         |
| 1            | 9                                  | 76.000          | 000          | 6.5           | 00000  | 98        | 3.000        | 00      |              |             |         |
| 2            | 0                                  | 105.00          | 000          | 8.8           | 300000 | 18        | 37.00        | 00      |              |             |         |
| 2            | 1                                  | 38.000          | 000          | 3.8           | 300000 | 52        | 2.000        | 00      |              |             |         |
| 2            | 2                                  | 22.000          | 000          | 2.8           | 300000 | 32        | 2.000        | 00      |              |             |         |
| 2            | 3                                  | 55.000          | 000          | 2.4           | 100000 | 4         | 5.000        | 00      |              |             |         |
| 2            | 4                                  | 19.000          | 000          | 0.7           | 00000  | 17        | 7.000        | 00      |              |             |         |
| 2            | 5                                  | 48.000          | 000          | 4.2           | 200000 | 67        | 7.000        | 00      |              |             |         |
| 2            | 6                                  | 78.000          | 000          | 8.9           | 00000  | 15        | 56.00        | 00      |              |             |         |
| 2            | 7                                  | 130.00          | 000          | 12            | 50000  | 23        | 34.00        | 00      |              |             |         |
| 2            | 8                                  | 49.000          | 000          | 2.6           | 600000 | 69        | 9.000        | 00      |              |             |         |
| - 2          | 9                                  | 290.00          | 000          | 19            | 80000  | 35        | 50.00        | 00      |              |             |         |
| - 3          | 0                                  | 210.00          | 000          | 15            | 90000  | 28        | 30.00        | 00      |              |             |         |
| 3            | 1                                  | 18.000          | 000          | 0.3           | 300000 | 19        | 9.000        | 00      |              |             | _       |
| 3            | 2                                  | 5.0000          | 000          | 0.1           | 50000  | 8.        | 0000         | 00      |              |             |         |
|              |                                    |                 |              | 1             | Pat    | h=c:\evie | ws3          | DB      | = none       | WF = ur     | ıtitled |

- Excel工作表内的資料已被讀取並組成 一個Group如左圖。
- 按下Group視窗內的View,選擇
   Descriptive Stats的Common sample

,即可產生敘述性統計資料如下圖。

| 🔛 EViews                                  |                            |         |              |             |      |              |        |              |
|-------------------------------------------|----------------------------|---------|--------------|-------------|------|--------------|--------|--------------|
| <u>F</u> ile <u>E</u> dit <u>O</u> bjects | <u>V</u> iew <u>P</u> rocs | Quick   | Options      | <u>W</u> in | dow  | <u>H</u> elp |        |              |
|                                           |                            |         |              |             |      |              |        |              |
| 🔲 Group: UNTI                             | TLED Workf                 | ile: Ul | ITITLED      |             |      |              |        | $\mathbf{X}$ |
| View Procs Object                         | ts Print Name              | Freeze  | Sample       | Sheet       | Stat | s Spec       |        |              |
|                                           | BV                         | E       | EPS          |             | PRIC | Έ            |        |              |
| Mean                                      | 77.71875                   | 6.2     | 242187       | 1           | 08.2 | 188          |        | ~            |
| Median                                    | 49.50000                   | 3.7     | 700000       | 6           | 6.00 | 000          |        |              |
| Maximum                                   | 490.0000                   | 39      | 50000        | 6           | 50.0 | 000          |        |              |
| Minimum                                   | 5.000000                   | 0.1     | 50000        | 8           | .000 | 000          |        |              |
| Std. Dev.                                 | 96.07633                   | 7.7     | 27090        | 1           | 29.5 | 682          |        |              |
| Skewness                                  | 2.971047                   | 2.8     | 329429       | 2           | .658 | 112          |        | - 1          |
| Kurtosis                                  | 12.27572                   | 11      | 98705        | 1           | 0.83 | 868          |        | - 1          |
|                                           |                            |         |              |             |      |              |        | - 1          |
| Jarque-Bera                               | 161.7967                   | 15      | 0.3864       | 1           | 19.6 | 096          |        | - 11         |
| Probability                               | 0.000000                   | 0.0     | 000000       | 0           | .000 | 000          |        | - 11         |
|                                           |                            |         |              |             |      |              |        | - 1          |
| Observations                              | 32                         |         | 32           | ļ           | 32   |              |        | - 11         |
|                                           |                            | Pat     | th = c:\evie | ws3         | DB   | = none       | WF = m | ntitled      |

| TEATERS.                       |                   |                          |                         |              |            |
|--------------------------------|-------------------|--------------------------|-------------------------|--------------|------------|
| <u>File Edit Objects V</u> iew | / <u>P</u> rocs Q | uick O <u>p</u> tions    | <u>W</u> indow <u>H</u> | <u>I</u> elp |            |
|                                |                   | Sample                   |                         | 1            |            |
|                                |                   | <u>G</u> enerate Series  | s                       |              |            |
|                                |                   | S <u>h</u> ow            |                         |              |            |
| Group: UNTITLED                | Worki             | G <u>r</u> aph           |                         |              |            |
| View Proce Objects Pri         | nt Nome           | Empty Group (            | (Edit Series)           |              |            |
|                                |                   | g                        |                         | ╴╫           |            |
|                                | DV                | Series Statistics        |                         | 1 HH         |            |
| Mean //                        | ./18/5            | Grou <u>p</u> Statistic: | s                       | ▶⊫           | <u>^</u>   |
| Median 49                      | .50000            | Estimate Equat           |                         |              |            |
| Maximum 49                     | 0.0000            | Estimate VAR             |                         |              |            |
| Minimum 5.0                    | 00000 🖵           | 0.150000                 | <b>1</b> 00             |              |            |
| Std. Dev. 96                   | .07633            | 7.727090                 | 129.568                 | 32           |            |
| Skewness 2.9                   | 71047             | 2.829429                 | 2.65811                 | 12           |            |
| Kurtosis 12                    | .27572            | 11.98705                 | 58                      |              |            |
|                                |                   |                          |                         |              |            |
| Jarque-Bera 16                 | 1.7967            | 150.3864                 | 119.609                 | 96           |            |
| Probability 0.0                | 00000             | 0.000000                 | 0.00000                 | 00           |            |
|                                |                   |                          |                         |              | Equation S |
| Observations                   | 32                | 32                       | 32                      |              |            |
|                                |                   |                          |                         |              | Equation S |
|                                |                   |                          |                         |              | Depender   |
|                                |                   | Path = c:\eviev          | ws3 DB =:               | none         | and PDL    |
|                                |                   |                          |                         |              | price c ep |

- 接著,選按Quick選單的Estimate Equation..功能。
- 在Equation Spec視窗的同名窗格
   中,輸入price c eps bv,軟體會
   自動把price當成因變數,C為常數
   , eps及bv為自變數。
- 在Method窗格中已預設為LS最小 平方法。

| Equation Specification                                                                                                    | $\mathbf{X}$ |   |
|----------------------------------------------------------------------------------------------------|--------------|---|
| Equation Specification:<br>Dependent variable followed by list of regressors including ARMA<br>and PDL terms, OR an explicit equation like Y=c(1)+c(2)*X.<br>price c eps by | СК           |   |
| Estimation Settings:<br><u>Method:</u> LS - Least Squares (NLS and ARMA)<br><u>Sample:</u> 1 32                                                                             | Cancel       | _ |

- 已完成之最小平方法複迴 歸式相關資料如右圖。
- 各項數據含意如下:
  - R-squared及Adjusted Rsquared的值都高達0.98, 顯示此迴歸式中,eps及bv 兩個自變數所構成對price這 個因變數的整體解釋力相當 高。
  - EPS及BV的個別係數值及 標準誤所算出來的t統計量(= 係數值/標準誤),經過轉換 成p值後,顯示兩個自變數 都具有統計上的顯著性。
  - 以F統計量所算出的整體模式顯著性也非常高。

| 🛄 File Edit Objects View Procs Quick Options Window Help            | 🌉 EYiews - [Equation: UNTITLED Workfile: UNTITLED]                                                                             |  |  |  |  |  |  |  |  |  |
|---------------------------------------------------------------------|----------------------------------------------------------------------------------------------------|--|--|--|--|--|--|--|--|--|
|                                                                     | 🛄 <u>F</u> ile <u>E</u> dit <u>O</u> bjects <u>V</u> iew <u>P</u> rocs <u>Quick</u> <u>Options</u> <u>W</u> indow <u>H</u> elp |  |  |  |  |  |  |  |  |  |
| View Procs Objects Print Name Freeze Estimate Forecast Stats Resids | View Procs Objects Print Name Freeze Estimate Forecast Stats Resids                                                            |  |  |  |  |  |  |  |  |  |

Dependent Variable: PRICE Method: Least Squares Date: 11/21/07 Time: 11:33 Sample: 1 32 Included observations: 32

| Variable                                                                                                    | Coefficient                                                           | Std. Error                                                                               | t-Statistic                                          | Prob.                                                                |
|----------------------------------------------------------------------------------------------------|-----------------------------------------------------------------------|------------------------------------------------------------------------------------------|------------------------------------------------------|----------------------------------------------------------------------|
| C<br>EPS<br>BV                                                                                                    | 3.712028<br>11.85668<br>0.392378                                      | 3.140860<br>1.788895<br>0.143875                                                         | 1.181851<br>6.627934<br>2.727219                     | 0.2469<br>0.0000<br>0.0107                                           |
| R-squared<br>Adjusted R-squared<br>S.E. of regression<br>Sum squared resid<br>Log likelihood<br>Durbin-Watson stat | 0.989529<br>0.988807<br>13.70771<br>5449.136<br>-127.6057<br>1.997508 | Mean depen<br>S.D. depend<br>Akaike info<br>Schwarz crit<br>F-statistic<br>Prob(F-statis | dent var<br>lent var<br>criterion<br>cerion<br>stic) | 108.2188<br>129.5682<br>8.162854<br>8.300266<br>1370.338<br>0.000000 |

- Durbin-Watson統計量為1.9975
  - ,顯示此迴歸式並無殘差項之間的序列相關問題。。